- 1. 企业端
- 1.1. 汽车功能安全中心

### 1.1.1.功能安全中心列表

查看个人/企业所在的汽车功能安全中心栏目,可根据项目名称筛选。

| ☆ 善页        | 首页 汽车功     | 现安全中心         |       |             |             |              |          |
|-------------|------------|---------------|-------|-------------|-------------|--------------|----------|
| ♥ 工作组 由 起草组 | 项目名称: 清偿入3 | iesa: Q 音响    | C III |             |             |              |          |
| 0 汽车功能安全中心  | 序号         | 項目名称          | 项目负责人 | 负责人联系电话     | 负责人邮箱       | 任务及目标        | 操作       |
| 與 分标委       | 1          | 汽车功能安全标准化促进中心 | 严博文   | 17336436481 | yinbowen@ca |              | 联系人      |
| ⑦ 資料网員      |            |               |       |             |             | 1-1共1条 < 1 > | 10 余/页 ~ |
| 泉 中汽标协      |            |               |       |             |             |              |          |
| 管 项目        |            |               |       |             |             |              |          |
| 河 会议        |            |               |       |             |             |              |          |
| <u> 合同</u>  |            |               |       |             |             |              |          |
| A 个人中心      |            |               |       |             |             |              |          |
|             |            |               |       |             |             |              |          |
|             |            |               |       |             |             |              |          |
|             |            | 图:            | 功能安全中 | 心列表         | ł           |              |          |

### 1.1.2.功能安全中心列表联系人

点击列表右侧联系人按钮,显示当前成员单位的联系人及备注信息,进行编辑

| 合 前页           | 首页        | 为能安全中心 汽车功能安全中心详情 |       |             |             |           |        |
|----------------|-----------|-------------------|-------|-------------|-------------|-----------|--------|
| ♡ 工作組<br>由 起草組 | 项目名称: 清礼) | ·项田名称             |       |             |             |           |        |
| 3 汽车功能安全中心     | 序号        | 項目名称              | 项目负责人 | 负责人联系电话     | 负责人邮箱       | 任务及目标     | 操作     |
| 9、分标题          | 1         | 汽车功能安全标准化促进中心     | 尹博文   | 17336436481 | yinbowen@ca |           | 联系人    |
| ② 资料网员         |           |                   |       |             |             | 1-1 共1条 < | 10 条页~ |
| 9、中門标动         |           |                   |       |             |             | /         |        |
| う 项目           |           |                   |       |             |             |           |        |
| 同 会议           |           |                   |       |             |             |           |        |
| 2 AR           |           |                   |       |             |             |           |        |
| 9、个人中心         |           |                   |       |             |             |           |        |
|                |           |                   |       |             |             |           |        |
|                |           |                   |       |             |             |           |        |

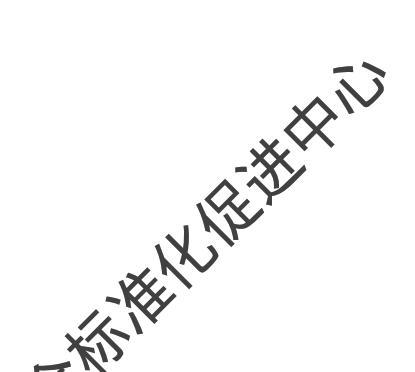

| * 成员单位:   | 天津合众未来科技 | 的限公司 |      |        | +  |    |
|-----------|----------|------|------|--------|----|----|
| * 企业联系人1: | 李某       | × +  | 备注1: | 请输入备注1 | 添加 | 删除 |
| 备注:       | 请输入备注    |      |      |        |    |    |
|           |          |      |      |        |    | 11 |
|           |          |      |      |        |    |    |

图:联系人

# 1.1.3.功能安全中心详情

### 1.1.3.1. 基本信息

查看功能安全中心的基本信息

| 基本信息               |
|--------------------|
| 项目名称:汽车功能安全标准化促进中心 |
| 项目负责人:尹博文          |
| 任务及目标:             |

#### 图:功能安全中心基本信息

# 1.1.3.2. 成员单位信息

查看功能安全中心的成员单位

| 成员单位信息 |                     |
|--------|---------------------|
| 序号     | 成员单位                |
| H.     | 中代福朝技术有限公司          |
| 2      | 要花元輕半导体設份有限公司       |
| 3      | 中国第一汽车集团有限公司        |
| 4      | 工业和信息化都电子第五研究所      |
| 5      | 北京航波科技有限公司          |
| 6      | 中间研究车检验中心 (天津) 有限公司 |
| 7      | 离力斯代车 拘暇公司          |
| 8      | 北教车和波洲车段按两限公司       |
| 9      | 中汽研(天喇)汽车工程研究拥有限公司  |
| 10     | 重先大学                |
|        |                     |

1-10 共68条 < 1 2 3 4 5 6 7 > 10 条页 > 調至 页

图: 功能安全中心成员单位

#### 1.1.3.3. 功能安全中心会议

查看功能安全中心可报名以及已经报名的会议,可进行会议的报名, 点击会议名称弹出会议详情的页面。可查看会议的信息以及会议的流程进度条。

| 功 | 北安全中 | 中心会议                 |     |                      |       |      |      |      |    |
|---|------|----------------------|-----|----------------------|-------|------|------|------|----|
|   | 序号   | 会议名称                 | 负责人 | 召开时间                 | 召开地点  | 年份   | 报名状态 | 会议状态 | 操作 |
|   | 1    | 汽车功能安全标准化促进中心 专家委员会2 | 尹博文 | 2024-11-05 09:00:00~ | 长沙/长沙 | 2024 | 可报名  | 未开始  | 报名 |

1-1 共1条 〈 1 〉 10 条/页 〈

图: 功能安全中心会议列表

#### 1.1.3.4. 功能安全中心资料

分发给用户的资料,包含文件名、上传时间,可进行下载和查看操作

| 功能安全中心资料 (如月振、调研表等) |        |                     |       |
|---------------------|--------|---------------------|-------|
| 序号                  | 文件名    | 上传时间                | 操作    |
| 1                   | 資料.pdf | 2024-10-15 11:04:11 | 下載 童春 |
|                     |        |                     |       |

图: 功能安全中心资料

#### 1.1.4.功能安全中心会议报名

可报名的会议有报名按钮,点击报名按钮

| 功能安全。 | 中心会议                 |     |                      |       |      |      |      |                   |
|-------|----------------------|-----|----------------------|-------|------|------|------|-------------------|
| 序号    | 会议名称                 | 负责人 | 召开时间                 | 召开地点  | 年份   | 报名状态 | 会议状态 | 操作                |
| 1     | 汽车功能安全标准化促进中心 专家委员会2 | 尹博文 | 2024-11-05 09:00:00~ | 长沙/长沙 | 2024 | 可报名  | 未开始  | 报名                |
|       |                      |     |                      |       |      |      | 1-1  | 共1条 < 1 > 10条/页 ∨ |

图: 功能安全中心会议列表

跳转至报名查看会议页面,点击立即报名按钮,

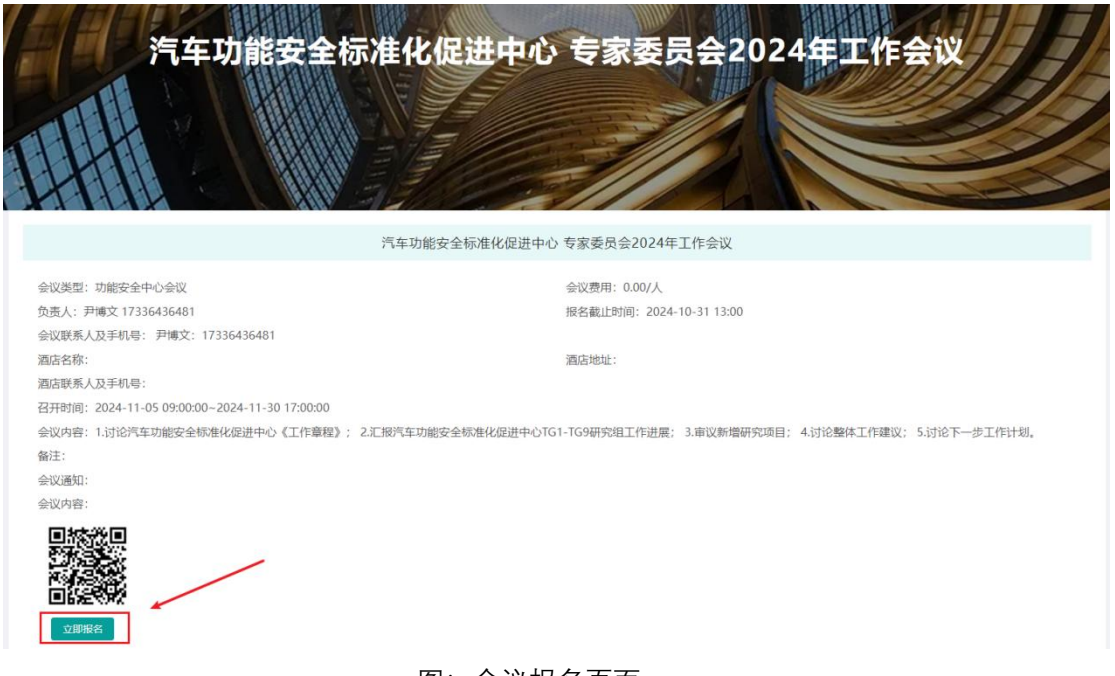

图: 会议报名页面

跳转至会议的报名页面,选择企业、姓名填写报名信息,如果没有找到可点击旁边的"+" 号按钮进行新增,按照真实的身份选择嘉宾/参会人/内部企业。点击确定即完成报名。

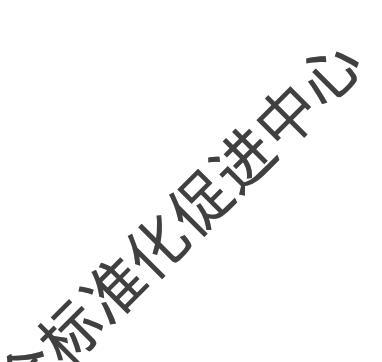

| 「一会议信息        |                                |                  |          |           |                |              |                |                |
|---------------|--------------------------------|------------------|----------|-----------|----------------|--------------|----------------|----------------|
| 会议名称: 汽车      | 功能安全标准化促进中心 专家委员               | 会2024年工作会        | iV       |           | 年份: 2024       |              |                |                |
| 会议类型:功能       | 安全中心会议                         |                  |          |           | 会议费用: 0.00/人   |              |                |                |
| 负责人:尹博文       | (17336436481)                  |                  |          |           | 召开地点:长沙/长沙     |              |                |                |
| 会议联系人及手       | 机号: 尹博文: 17336436481           |                  |          |           |                |              |                |                |
| 酒店名称:         |                                |                  |          |           | 酒店地址:          |              |                |                |
| 酒店联系人及手       | 机号:                            |                  |          |           |                |              |                |                |
| 召开时间: 2024    | 4-11-05 09:00:00~2024-11-30 13 | 7:00:00          |          |           | 报名截止时间: 2024   | -10-31 13:00 |                |                |
| 会议通知:         |                                |                  |          |           |                |              |                |                |
| 会议内容: 1.讨ì    | 论汽车功能安全标准化促进中心《二               | E作章程》; 2.汇       | 报汽车功能安全机 | 就准化促进中心TG | 51-TG9研究组工作进展; | 3.审议新增研究     | 项目; 4.讨论整体工作建议 | ; 5.讨论下一步工作计划。 |
| 备注:           |                                |                  |          |           |                |              |                |                |
|               |                                |                  |          |           |                |              |                |                |
| <b>沒</b> 报名信息 |                                |                  |          |           |                |              |                |                |
| • 个人信息        |                                |                  |          |           |                |              |                |                |
| *参会企业:        | 请选择参会企业                        | +                |          |           |                |              |                |                |
|               | 201                            | /122.000+/2.01 X |          |           |                |              |                |                |
| -             | 沒有必要遵律的正述情念添加正亚信息              | (及秦佰夫)           |          |           |                |              |                |                |
| * http://     | 诸法这会会人                         | JI               | · 王扣早·   |           |                |              | * 皇伶· 〇 嘉东 〇 4 |                |
| ALC: I        |                                |                  | 3.012.   |           |                |              |                | AND CONDICIE   |
| 其他信息          |                                |                  |          |           |                |              |                |                |
|               | -                              |                  |          |           |                |              |                |                |
| 备注: 阿州人南江     | ±                              |                  |          |           |                |              |                |                |
|               |                                | h                |          |           |                |              |                |                |
|               |                                |                  |          |           |                |              |                |                |
|               |                                |                  |          |           |                |              |                |                |
|               |                                |                  |          |           |                |              |                | 费用合计: 0.00;    |

图: 会议报名页面

- 注:只有功能安全中心成员才可以报名。
- 2. 小程序
- 2.1. 功能安全中心
- 2.1.1.功能安全中心项目列表

查看我的功能安全中心,可根据项目名称筛选

杨斯格松推进州

| 11:19                                                | 2<br>K                                     | .06 HD III HD III 🛜 💷 🗱 |
|------------------------------------------------------|--------------------------------------------|-------------------------|
| <                                                    | 功能安全中心                                     | ••• •                   |
| 请输入项目名称                                              |                                            | Q                       |
| 汽车功能安全标准件<br>项目负责人:尹博文<br>负责人电话:17336<br>负责人邮箱:yinbo | と促进中心<br>て<br>5436481<br>owen@catarc.ac.cn |                         |
|                                                      |                                            | ∠ 联系人                   |
|                                                      |                                            |                         |
|                                                      |                                            |                         |

图: 起草组列表

● 其他说明

即起草组的企业联系人都可看见此起草组

### 2.1.2. 功能安全中心联系人

点击列表页的联系人按钮, 可对起草组该成员单位的联系人进行维护

| 11:19 🙍 | 1         | 83, "but "but 🕿 🎟 🛊 |                  |
|---------|-----------|---------------------|------------------|
| <       | 联系人       | ·•· •               |                  |
| *成员单位:  | 天津合       | 众未来科技有限公            |                  |
| *企业联系人1 |           | Ē                   |                  |
| 姓名:     |           | 李某                  |                  |
| 备注:     |           | 请输入备注               |                  |
|         | + 添加企业联系人 |                     |                  |
| 备注      |           |                     |                  |
| 请输入备注   |           |                     |                  |
|         |           |                     |                  |
|         | 确定        |                     |                  |
|         |           |                     |                  |
|         |           |                     |                  |
|         |           |                     | -                |
|         |           | ,                   | $\circ_{\prime}$ |
|         |           | - XX                | X                |
|         |           |                     |                  |
|         |           | VIE                 |                  |
|         | y.x.      |                     |                  |
|         |           | *                   |                  |
|         | X         |                     |                  |

### 2.1.3. 功能安全中心项目详情

查看项目的详情包含基本信息、成员单位信息、会议信息。

| 11:20 🙍   | 3.41 Sall 😪 🎟 ‡    |
|-----------|--------------------|
| <         | 功能安全中心详情 ••• ④     |
| 项目名称      | 汽车功能安全标准化促进中心      |
| 项目负责人     | 尹博文                |
| 任务及目标     |                    |
| ┃ 成员单位信息  |                    |
| 成员单位      | 中汽智联技术有限公司         |
| 成员单位      | 爱芯元智半导体股份有限公司      |
| 成员单位      | 中国第一汽车集团有限公司       |
| 成员单位      | 工业和信息化部电子第五研究所     |
| 成员单位      | 北京航迹科技有限公司         |
| 成员单位      | 中汽研汽车检验中心(天津)有限公司  |
| 成员单位      | 赛力斯汽车有限公司          |
| 成员单位      | 北京车和家汽车科技有限公司      |
| 成员单位      | 中汽研(天津)汽车工程研究院有限公司 |
| 成员单位      | 重庆大学               |
| 成员单位<br>- | 清华大学               |
| 图:        | 起草组详情              |

# 2.1.4. 功能安全中心项目会议列表

查看功能安全中心会议,可根据状态、时间筛选

| 11:24 😫 …                                                                                                    |    |      | 3.19 HD HD HD HD HD HD # |     |   |
|----------------------------------------------------------------------------------------------------|----|------|--------------------------|-----|---|
| <                                                                                                    | 8  | 会议   |                          | ••• | Θ |
|                                                                                                    | 状态 | 会议类型 |                          | 时间  |   |
| <ul> <li>汽车功能安全标准化促进中心 专家・・・ 2024-09-10 09:00:00</li> <li>▲ 功能安全中心会议</li> <li>● 长沙/长沙</li> <li>● 报名状态:无</li> </ul> |    |      |                          |     |   |

| 图: | 起草组会议列表页 | (JII) |
|----|----------|-------|
|    |          | ×     |
|    | HE KIN   |       |
|    | *        |       |

# 2.1.4.1. 会议详情

功能同会议活动-会议详情模块

# 2.1.4.2. 扫码签到

功能同会议活动-扫码签到模块

杨斯特从抵抗性的